## Инструкция по настройке блока управления

# **STC - 1000 Elitech**

#### 1. Внешний вид устройства

На оборудование устанавливаются блоки управления двух модификаций, абсолютно аналогичные по функциям, и незначительно отличающиеся по внешнему виду.

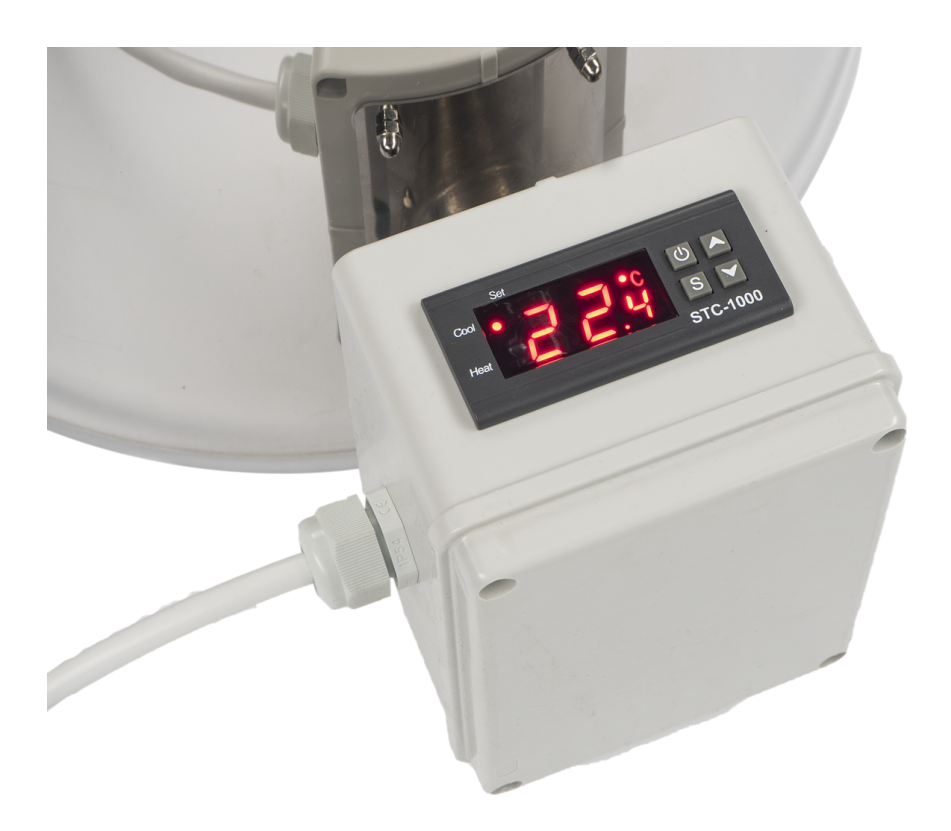

Рисунок 1 - Внешний вид блока управления STC - 1000 Elitech

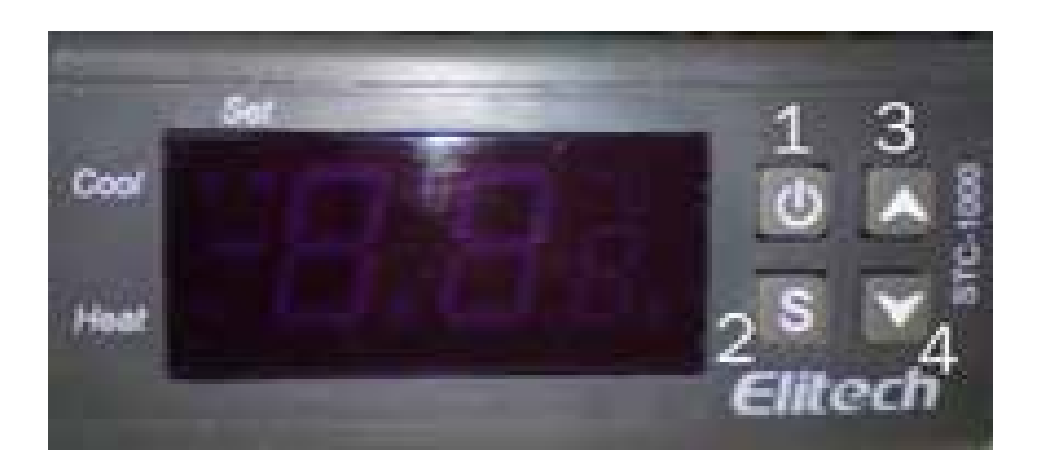

Рисунок 2 - Табло блока управления

<sub>©</sub> (кнопка 1) - кнопка включения/выключения контроллера

S (кнопка 2) – кнопка выбора режима параметров

▲ (кнопка 3) – стрелка выбора параметров

(кнопка 4) – стрелка выбора параметров

**ВНИМАНИЕ!** Включение блока управления (БУ) при использовании его в комплекте с сыроварней производится только при условии, что «рубашка» заполнена водой до перелива из верхнего штуцера сыроварни.

Если табло загорается, значит блок находится во включенном состоянии.

#### 2. Общая схема настройки блока управления

• для включения/выключения нажать кнопку 1 и удерживать её не менее 3 секунд;

• для установки параметров контроллера для работы, необходимо удерживать кнопку S не менее 3 сек.;

• выбор параметра для регулировки производится нажатием кнопок 3 и 4;

• удерживая кнопку S (кнопка 2) стрелками (кнопки 3 и 4) можно выставить необходимое значение температуры;

• после настройки параметров контроллера, однократным нажатием на кнопку 1 выходим из меню (либо дожидаемся, когда контроллер выйдет автоматически).

## 3. Показатели Меню настройки блока управления STC - 1000 Elitech

Меню настройки поочередно отображает следующие показатели:

• F1 - необходимая температура нагрева (температура срабатывания реле);

• F2 - гистерезис (разница температур сработки реле), после установки этого параметра температура нагрева упадёт на это значение и нагрев вновь включится. Это позволит поддерживать заданную температуру в течении нужного времени;

• F3 - задержка времени (задержка времени реле) (используется в режиме Охлаждение);

• F4 - калибровка датчика температуры (рекомендуется оставлять в значении 0).

## 4. Пример настройки блока управления для выполнения производственной задачи

Задача: Нагреть содержимое рабочей чаши до 55°С с гистерезисом в 2°С . Выполнение:

- удерживать кнопку S (кнопка 2) 3 секунды;
- на экране блока управления должна появиться надпись F1;
- удерживать кнопку S (кнопку 2), одновременно стрелками (кнопки

3 и 4) выставить температуру 55 градусов;

- отпустить кнопку S (кнопку 2);
- стрелками выбрать параметр F2;

• удерживая кнопку S (кнопку 2), стрелками (кнопки 3 и 4) выставить 2.0, это значение температуры гистерезиса.

В случае ошибок при работе контроллера, на экране могут появиться следующие обозначения:

- «ЕЕ» обрыв термодатчика;
- «НН» температура выше 99°С.

В указанных случаях рекомендуется выход из меню, перезагрузка (отключение, затем включение с помощью кнопки 1) блока управления.

#### ВАЖНО!

При использовании блока управления для сыроварни в связи с разницей температур жидкостей в рубашке и рабочей чаше сыроварни для соблюдения рецептурных значений рекомендуется первоначально устанавливать на блоке управления температуру на 5-6°С выше требуемых.

Например, нужно нагреть молоко до 38°С. Тогда выставляется значение F1 в 43°С. После достижения данной температуры, необходимо установить на терморегуляторе новое значение - 38°С, чтобы ТЭН (внешний источник тепла) не опускал температуру ниже. Вода постепенно будет передавать тепло молоку и параллельно остывать. В результате через 5-10 минут температура молока и водяной рубашки сравняются, а ТЭН не позволит температуре упасть ниже запрограммированного значения.